Otwórz notatnik i wklej:

## Kod:

Windows Registry Editor Version 5.00

```
[HKEY_CURRENT_USER\Software\Microsoft\Windows\CurrentVersion\Run]
"nazwa programu"="\"C: \\folder\\folder\\program.exe\""
```

W miejsce **nazwa programu** wstawiasz sobie nazwę tego pliku, czyli jak to będzie wyświetlane. **C:\\** to litera <u>dysku</u>, **folder\\folder\\** to ścieżka do pliku, a **program.exe\** to nazwa uruchamianego pliku. Pamiętaj że wszystkie **\** są ważne.

Czyli, jak masz plik bezpośrednio na dysku C, to wpisujesz C:\\program.exe\

Zapisz plik jako **nazwa.reg**, nazwę daj sobie dowolną, ale na końcu musi być **.reg**, a przy "Zapisz jako typ" daj "Wszystkie pliki".

Zamknij notatnik, uruchom stworzony plik, zezwól na wprowadzenie danych do rejestru i od teraz program będzie uruchamiany ze startem systemu.